BANQUE À DISTANCE

# À LA DÉCOUVERTE **DE L'APPLICATION MOBILE SG CAMEROUN CONNECT**

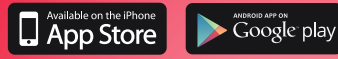

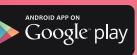

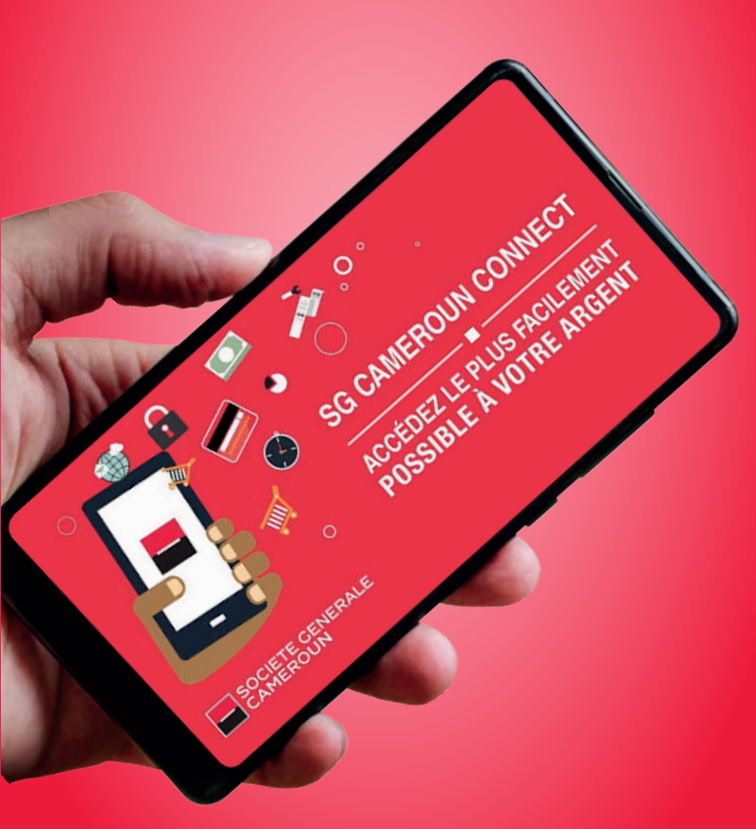

C'EST VOUS L'AVENIR - SOCIETE GENERALE CAMEROUN

# CONNECT C'EST QUOI ?

C'est l'application mobile de Société Générale développée pour offrir une autonomie à ses clients dans la consultation et la gestion de leurs opérations bancaires.

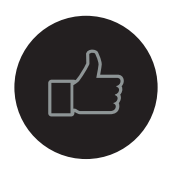

#### QUE POUVEZ VOUS FAIRE AVEC CONNECT?

- Effectuer des opérations bancaires en toute sécurité à 1 partir de votre téléphone mobile.
- Obtenir le solde de vos comptes bancaires en temps 2 réel partout où vous vous trouvez dans le monde tant que vous avez une connexion Internet.
- Transférer de l'argent de votre compte bancaire vers 3 compte YUP\* (\*) Portefeuille électronique de Société Générale.
- Payer vos factures à partir de votre téléphone mobile 4 où que vous soyez dans le monde.
- 5 Consulter votre relevé d'identité bancaire (RIB).
- Localiser les agences et les Distributeurs Automatiques 6 de Billets (DAB) Société Générale.
- Consulter les taux de change de devises en temps réel.
  - Recevoir des alertes chaque fois que votre compte 8 bancaire est mouvementé.
- 9
- Effectuer des virements de votre compte chèque vers votre compte d'épargne ou de votre compte chèque vers le compte d'un tiers\*\* (\*\*) titulaire d'un compte chez Société Générale ou dans une autre institution bancaire.

10 Acheter du crédit téléphonique.

# COMMENT BÉNÉFICIER DES SERVICES CONNECT ?

Pour utiliser notre application vous devez être doté(e) d'un smartphone.

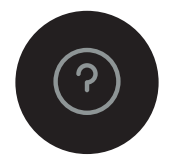

Télécharger l'application via App Store ou Play Store et rapprochez vous de votre gestionnaire pour activer les fonctionnalités

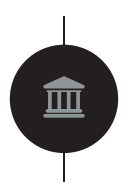

Télécharger l'application via App Store ou Play Store ensuite contacter notre Centre de relation clients au 233 50 18 18 pour vous assister. Disponible de lundi à vendredi de 8h à 17h

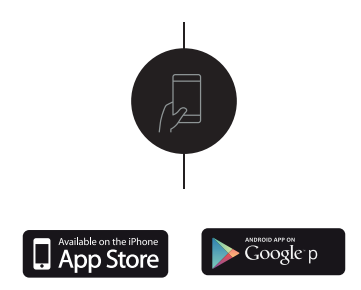

Pour avoir une version Web de l'application, rendez-vous sur notre site Internet www.societegenerale.cm

### COMMENT ACTIVER LES SERVICES CONNECT ?

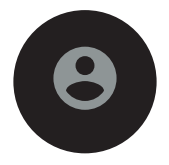

Pour activer les services SG Cameroun Connect, trois étapes sont nécessaires

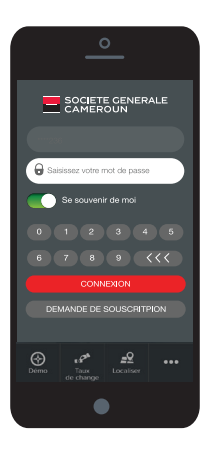

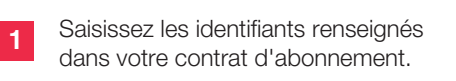

Saisissez le code d'activation temporaire mentionné dans votre contrat, reçu par SMS ou par e-mail.

3

2

Choisissez un mot de passe à 6 chiffres que vous conserverez dans un endroit secret.

Attention ! Ne le communiquez jamais à un tiers, même pas à un personnel de la banque. Si vous avez des doutes, changez-le immédiatement.

### COMMENT ACCÉDER AU SERVICE SG CONNECT ?

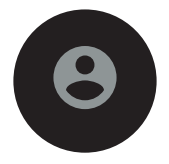

Accédez à votre espace personnel en suivant ces trois (3) étapes

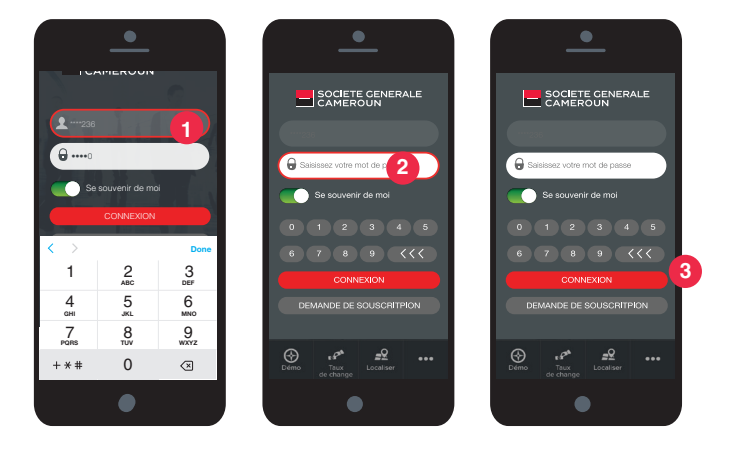

Saisissez votre identifiant à 7 chiffres

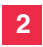

Saisissez votre mot de passe confidentiel à 6 chiffres minimum

3

Cliquez sur « Connexion ».

### COMMENT EFFECTUER UN VIREMENT BANCAIRE ?

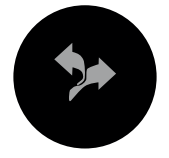

1/ De votre compte chèque à votre compte d'épargne

| 0         |                                   |  |
|-----------|-----------------------------------|--|
| VIREMENTS | <u>ن</u>                          |  |
| Virements | Bénéficiaires                     |  |
| De        | CCO1:xx0281<br>-3259 XAF<br>Solde |  |
| A Séle    | ctionnez un compte 🖒              |  |
| Montant   | Entrez un montant                 |  |
| Date      | 12/04/2019                        |  |
| Motif     | Obligatoire                       |  |
|           |                                   |  |
|           |                                   |  |
|           | •                                 |  |

| 1 | Sélectionnez le compte à débiter (compte chèque)                |
|---|-----------------------------------------------------------------|
| 2 | Sélectionnez le compte bénéficiaire<br>(votre compte d'épargne) |
| 3 | Tapez le montant et le motif                                    |
| 4 | Validez la transaction en cliquant sur «Soumettre»              |

### COMMENT EFFECTUER UN VIREMENT BANCAIRE ? (SUITE)

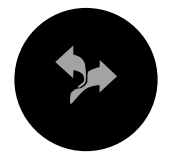

2/ De votre compte chèque vers le compte d'un tiers

| 0         |                            |  |  |
|-----------|----------------------------|--|--|
|           | ∆                          |  |  |
| Virements | Bénéficiaires              |  |  |
| De        | CC01:xx0281<br>-3259 XAF > |  |  |
| A Séle    | ctionnez un compte 🗦       |  |  |
| Montant   | Entrez un montant          |  |  |
| Date      | 12/04/2019                 |  |  |
| Motif     | Obligatoire                |  |  |
|           |                            |  |  |
|           |                            |  |  |
|           | •                          |  |  |

- Créez ou vérifiez vos bénéficiaires dans l'onglet Bénéficiaires
  Sélectionnez le compte à débiter (\*\*\*)
  - Sélectionnez le compte à débiter (\*\*\*) (\*\*\*) Votre compte d'épargne ne peut être débité que pour créditer votre compte courant
- 3
- Sélectionnez le compte bénéficiaire
  - Tapez le montant et le motif
- 5
  - Validez la transaction en cliquant sur «Soumettre».

#### COMMENT PAYER VOS FACTURES ?

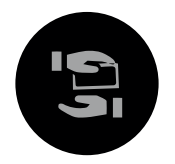

Pour acheter du crédit téléphonique, cliquez sur le logo de l'opérateur de votre choix.

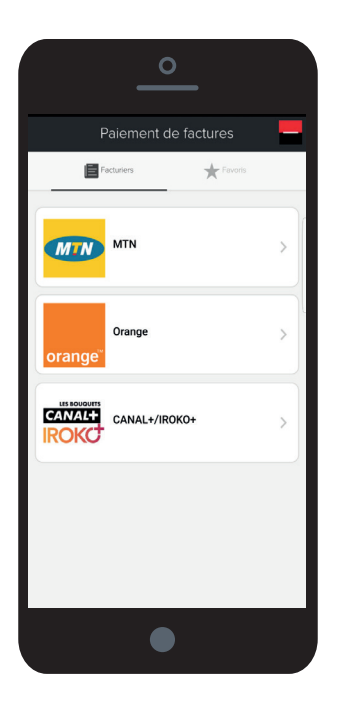

COMMENT EFFECTUER DES TRANSFERTS D'ARGENT VERS VOTRE COMPTE YUP\*?

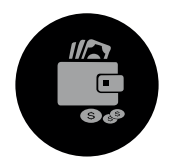

Vérifiez au préalable que votre numéro du porte monnaie électronique YUP est déjà enregistré comme Bénéficiaire au niveau de l'application, sinon ajoutez le manuellement ou à partir de votre répertoire téléphonique.

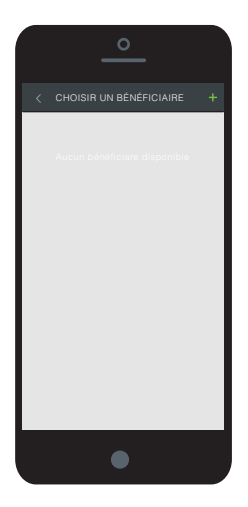

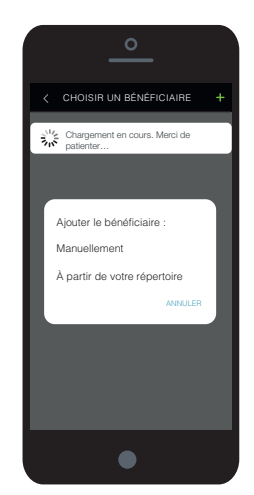

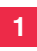

Vous êtes unique bénéficiaire : ajouter le numéro YUP correspondant à votre numéro de téléphone CONNECT.

(\*) le transfert YUP depuis CONNECT ne se fait que vers son propre compte YUP"

### COMMENT EFFECTUER DES TRANSFERTS D'ARGENT VERS VOTRE COMPTE YUP\* ?

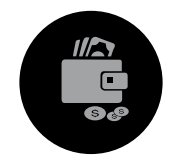

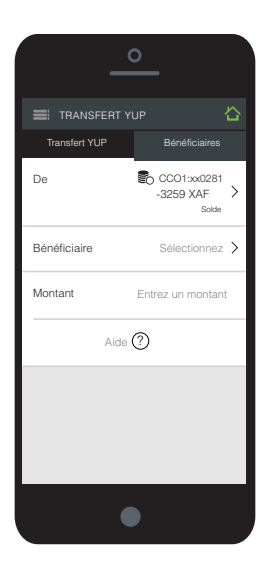

| 2 | Sélectionnez votre compte émetteur                                   |
|---|----------------------------------------------------------------------|
| 3 | Sélectionnez votre compte YUP enregistré                             |
| 4 | Tapez le montant et le motif                                         |
| 5 | Validez la transaction en cliquant sur > puis suivre les indications |

(\*) le transfert YUP depuis CONNECT ne se fait que vers son propre compte YUP

### COMMENT EFFECTUER UN RETRAIT SANS CARTE VIA UN DAB\* SOCIETE GENERALE

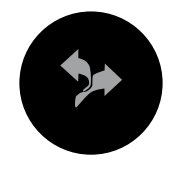

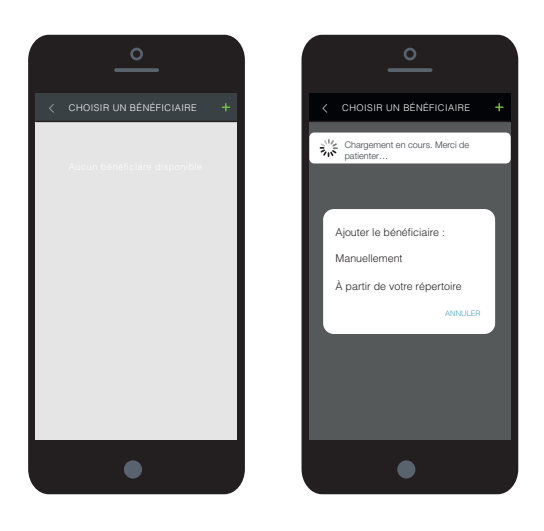

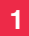

Dans le menu, choisissez Mise à disposition

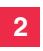

Ajoutez le nom du bénéficiaire de votre transaction et validez

# | RETRAIT SANS CARTE

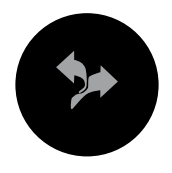

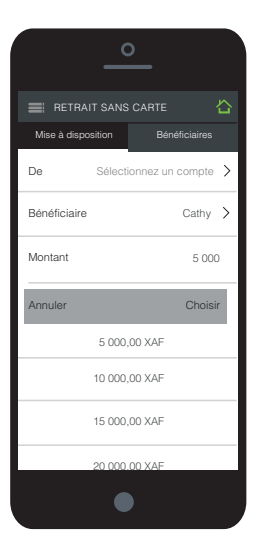

- 3 Revenez dans le menu **Mise à disposition** et sélectionnez le compte à débiter
- 4 Sélectionnez le bénéficiaire qui doit avoir un compte YUP
- 5 Choisissez le montant à mettre à disposition parmi les montants affichés
- 6 Validez en passant l'étape suivante

### RETRAIT SANS CARTE

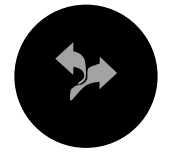

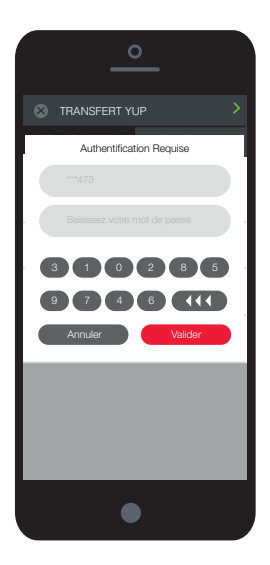

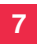

Validez la transaction en composant votre mot de passe (à 6 chiffres)

- 8 Communiquez au bénéficiaire le numéro de transaction à 8 chiffres qui s'affiche à l'écran. Le bénéficiaire utilisera ce code au niveau du DAB
- NB : Le bénéficiaire reçoit de son côté un code à 6 chiffres qu'il introduira également au niveau du DAB dans la rubrique Code bénéficiaire.

#### COMMENT CONSULTER VOTRE RIB ?

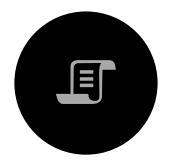

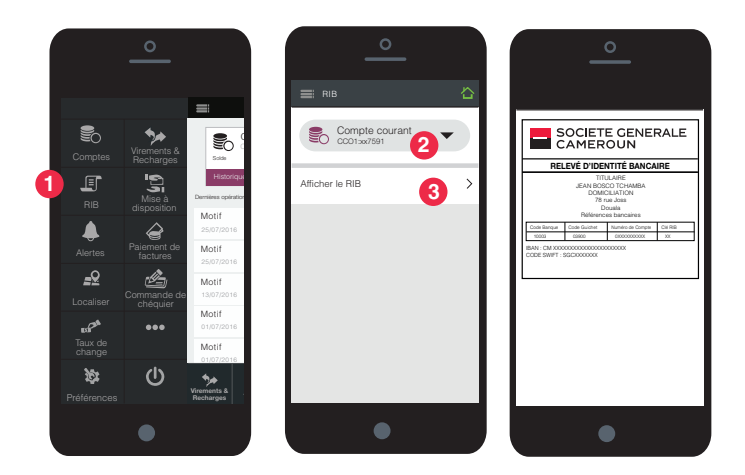

Dans le menu principal choisissez **RIB**.

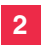

1

Sélectionnez le numéro de compte pour lequel vous voulez éditer le **RIB.** 

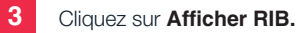

#### COMMENT CONSULTER UN TAUX DE CHANGE ?

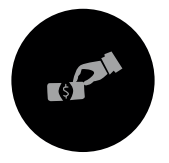

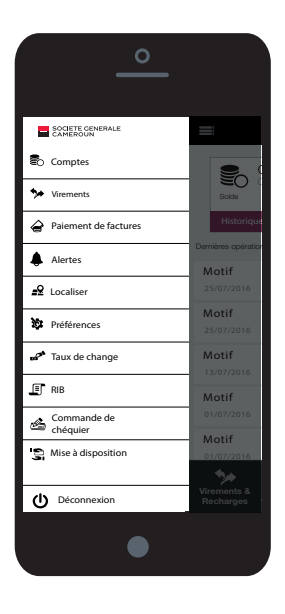

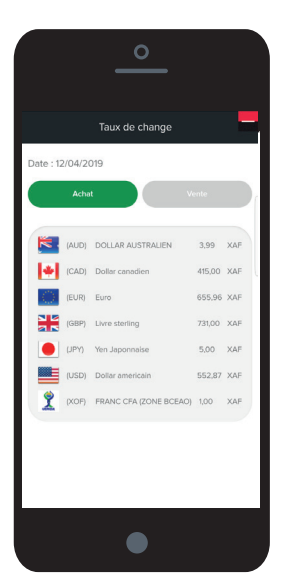

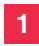

Dans le menu principal, cliquez sur **Taux de change** 

### COMMENT PARAMÉTRER LES ALERTES QUE VOUS SOUHAITEZ RECEVOIR ?

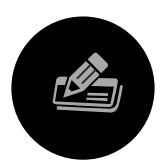

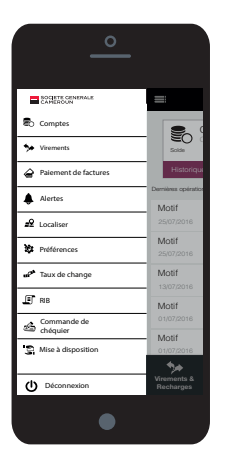

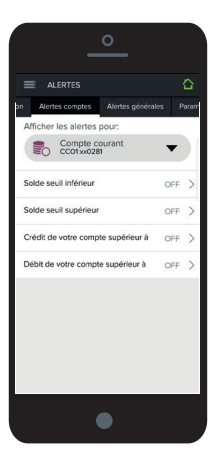

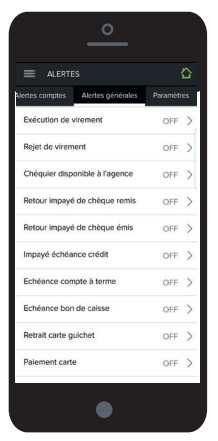

Choisissez Alertes dans le menu principal

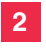

1

Sélectionnez **Alertes compte** pour activer le type d'alertes que vous voulez recevoir

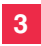

Sélectionnez **Alertes générales** pour activer les alertes banque par défaut

### COMMENT LOCALISER UN DAB OU UNE AGENCE SG CAM ?

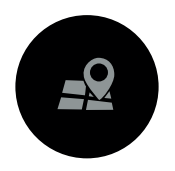

Pour localiser un point Société Générale vous devez au préalable activer la géolocalisation sur votre téléphone portable. Ensuite choisissez **Localiser** dans le menu principal

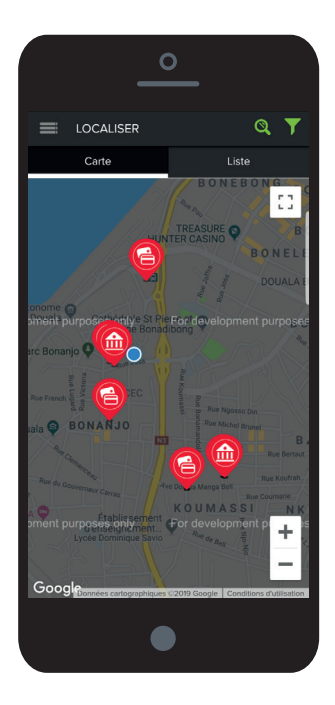

### COMMENT LOCALISER UN DAB OU UNE AGENCE SG CAM ?

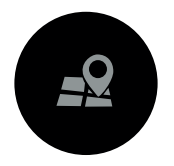

L'application vous donne la liste complète des DAB et agences de votre ville de résidence

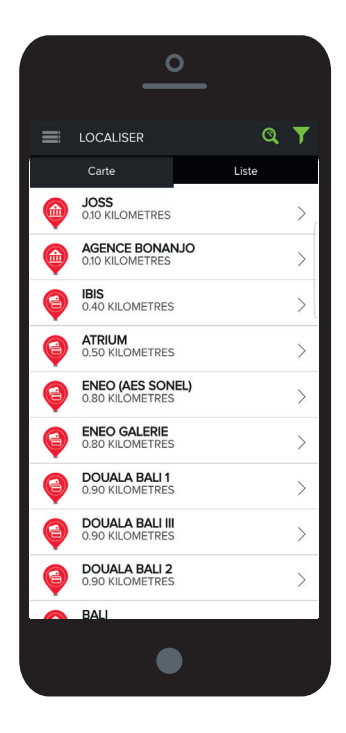

### NOTRE GRILLE TARIFAIRE

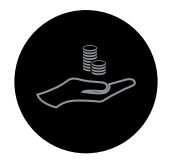

#### ABONNEMENT

En package : inclus dans les packages

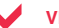

#### VIREMENTS

| OPÉRATIONS               | FRAIS (FCFA TTC) |
|--------------------------|------------------|
| Virement compte à compte | Gratuit          |
| Virement tiers SG Cam    | Gratuit          |
| Virement confrère        | 300              |

#### PAIEMENT DE FACTURES

| OPÉRATIONS                          | FRAIS (FCFA TTC) |
|-------------------------------------|------------------|
| CANAL+<br>ENEO (Actif très bientôt) | - Gratuit        |

#### RETRAIT SANS CARTE

| TRANCHES (FCFA)   | FRAIS (FCFA TTC) |
|-------------------|------------------|
| 5 000 - 30 000    | 200              |
| 30 005 - 60 000   | 300              |
| 60 005 - 120 000  | 500              |
| 120 005 - 200 000 | 700              |

# PLUS D'INFORMATIONS

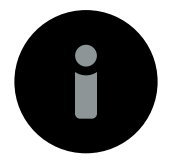

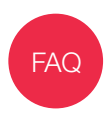

Consultez la foire aux questions de l'application en cliquant sur PLUS dans le menu principal

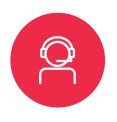

Appelez notre Centre de Relations Clients «SOGELINE» au + 237 **233 50 18 18** ou alors contactez votre Gestionnaire de compte

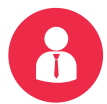

Rendez-vous en agence

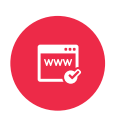

Consultez notre site www.societegenerale.cm

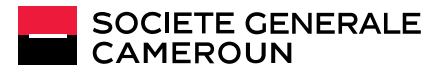

Société Générale Cameroun - Société Anonyme au capital de 12 500 000 000 Fcfa - Siège social à Douala 78, Rue Joss, BP 4042 - RC/DLA/B/013.111 - Numéro Statistique : 211 620 003 S - Numéro contribuable : M 026 300 006 400 K - Numéro d'agrément : 187/MINFI/CE2 du 05/07/1974